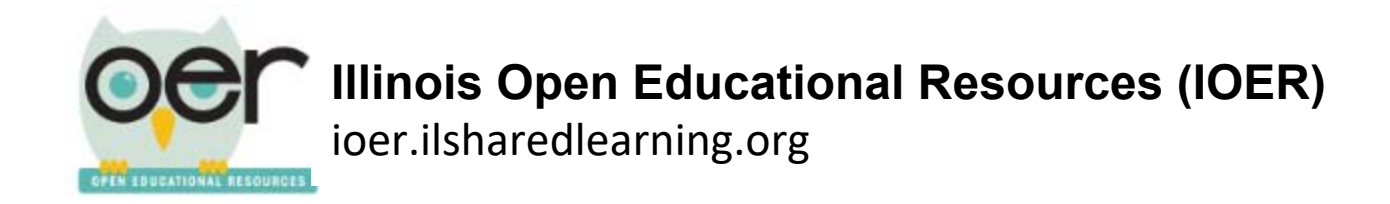

## **Evaluate a resource: Achieve OER Rubric**

Note: You must be logged in to evaluate a resource.

1. On the user feedback section (on the right hand side) of a resrouce detail page select the ribbon icon.

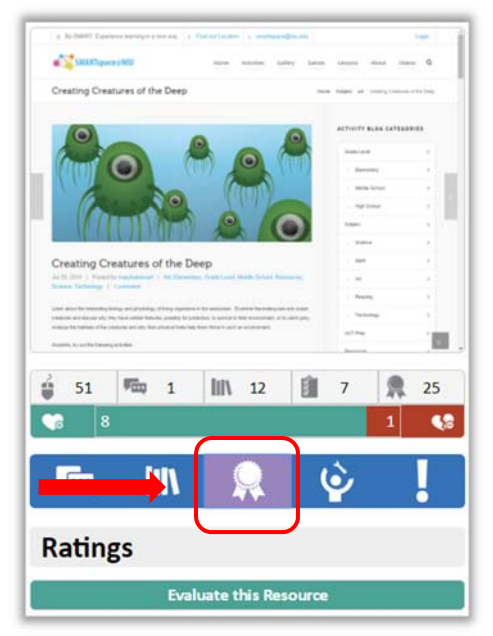

2. To add your evaluation to any resource, click on the bar that says *Evaluate this Resource*.

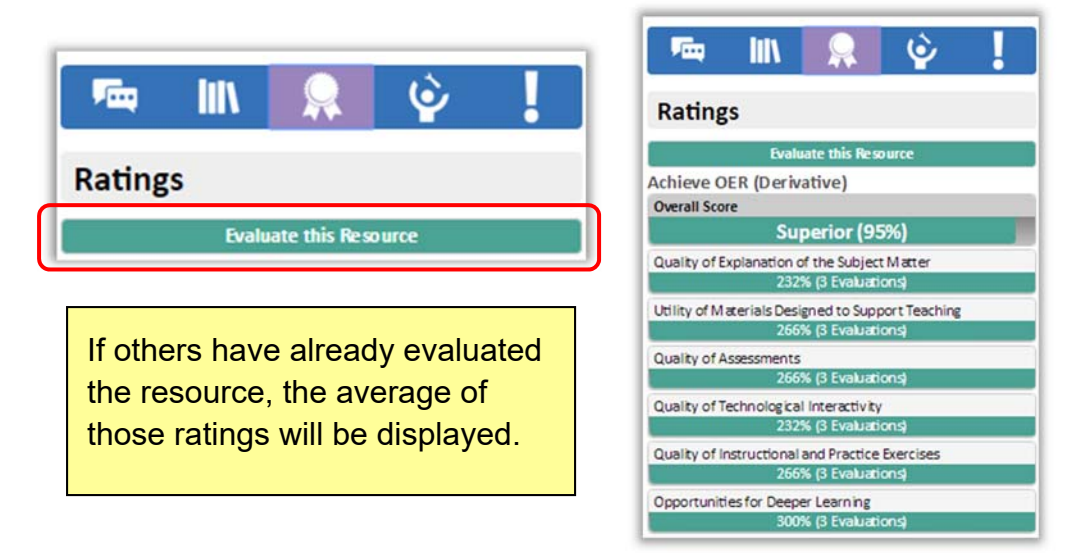

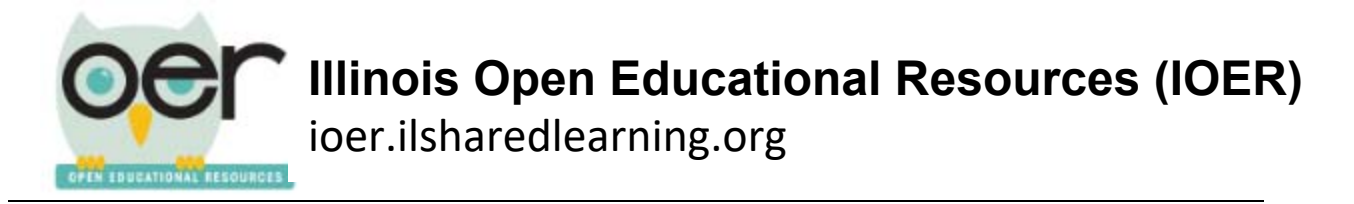

3. Select the Achieve OER rubric and then click Begin.

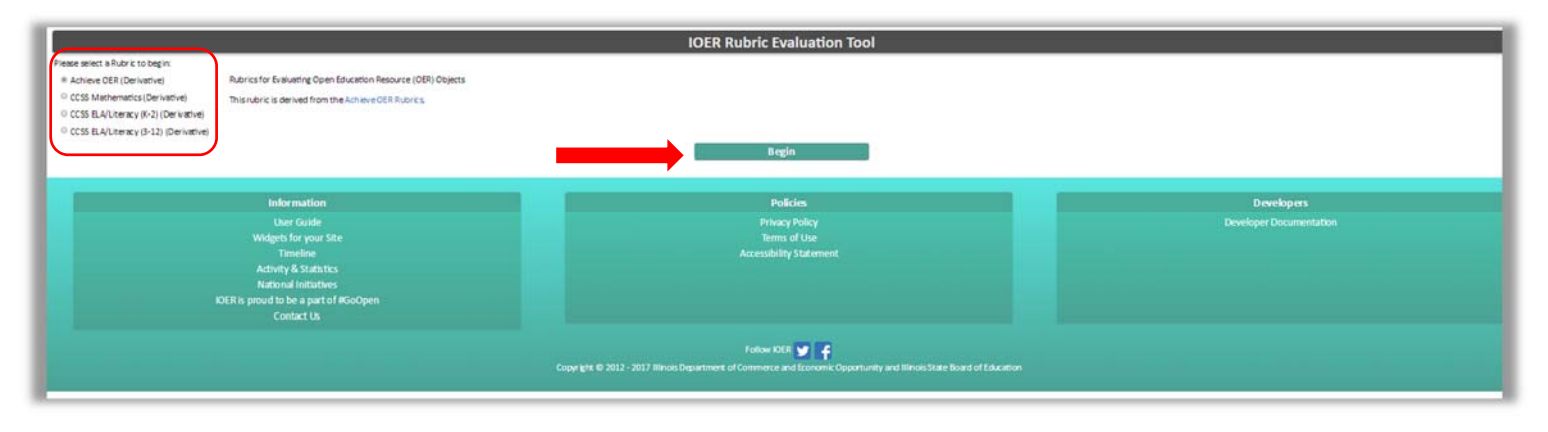

- 4. Select how you view the resource as you work through the rubric. You can have the resource shown in the space below or open in a new window.
- 5. You will be able to rank the resource on six criteria: Quality or Explanation of Subject Matter, Utility of Materials Designed to Support Instruction, Quality of Assessments, Quality of Technological Interactivity, Quality or Instructional and Practice Exercises, and Opportunities for Deeper Learning.

| Achieve OER (Derivative) Rubric                                                                                                    | Click Next to<br>move through                                                                                                    |
|----------------------------------------------------------------------------------------------------|----------------------------------------------------------------------------------------------------|
| Rubrics for Evaluating Open Education Resource (OER) Objects<br>This rubric is derived from the Achieve OER Rubrics.<br>Click the "Next" buttoe to begin. | County of Casework Theorem Caller County of Casework Theorem Caller County of Assessment Theorem Caller County of Assessment Theorem Caller County of Assessment Caller County of Assessment Caller Co |
| Show the Resource:                                                                                                    | Contry of instruction and Practice Eventues<br>Opportune Environment<br>Owned<br>Overall Rating: Not Applicable                                                                                                    |
| 4 de DAMT. Equeines karreg na res auj     8 Fed az Landon     B startsporges etc                                                                          | F P D D A Serv                                                                                                    |
| Creating Creatures of the Deep  24 23 25%   Providing regulational   Art Clamenter, State Linet Made Stread Reasons, Source, Terming   1                  | Activity BLOG CATEGORIES                                                                                                    |

6. Click *Next* to begin the evaluation.

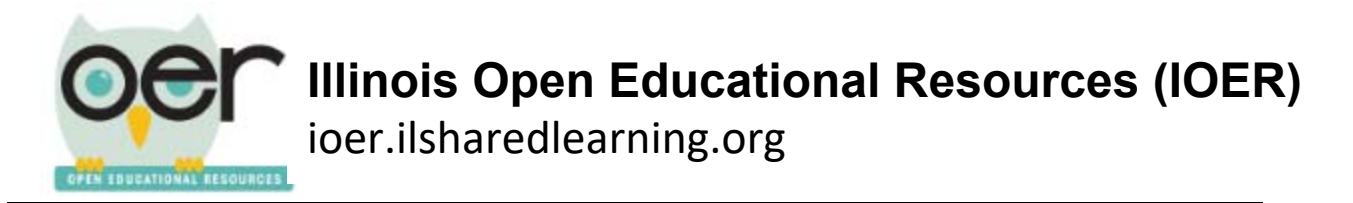

7. Information about the criteria is found to the right. Click the ranking you want to assign in the box below the list of criteria.

| Achieve OER (Derivative) Rubric                                                                                                    |                                                   |  |
|----------------------------------------------------------------------------------------------------|---------------------------------------------------|--|
| Quality of Explanation of the Subject Matter                                                                                                    | Quality of Explanation of the Subject Matter      |  |
|                                                                                                    | Prev Next                                         |  |
| This runn; is applied to objects designed to explain subject matter. It is used to rate how thoroughly the subject matter is explained or otherwise revealed in the<br>object. Teachers might use this object with a whole class, a samall group, or an Individual student. Students might use the object to self-turce. For objects that are<br>primarily intended for teacher use, the rubric is applied to the explanation of the subject matter not to the planning instructions for the teacher. | Quality of Explanation of the Subject Matter      |  |
|                                                                                                    | Utility of Materials Designed to Support Teaching |  |
| Rubric Scoring Guide                                                                                                    | Quality of Assessments                            |  |
| An object is rated superior for explanation of subject matter only if all of the following are true:                                                                                                    | Quality of Technological Interactivity            |  |
| The object provides comprehensive information so effectively that the target audience should be able to understand the subject matter.                                                                                                    | Quality of Instructional and Practice Exercises   |  |
| The object connects important associated concepts within the subject matter. For example, a lesson on multi-digit addition makes connections with place                                                                                                    | Opportunities for Deeper Learning                 |  |
| value, rather than simply showing how to add multi-digit numbers. Or a lesson designed to analyze how on author develops ideas across extended text would make connections among the various developmental steps and the various purposes the author has for the text.                                                                                                    | Overall                                           |  |
| The object does not need to be augmented with additional explanation or materials                                                                                                    | Overall Rating: Strong                            |  |
| The main ideas of the subject matter addressed in the object are clearly identified for the learner.                                                                                                    | Please rate the strength of the alignment of this |  |
|                                                                                                    | Resource to the displayed criteria:               |  |
| An object is rated strong for explanation of subject matter in respirans the subject matter in a way that makes skills, procedures, concepts, and/or information<br>understandable. It fails short of superior in that it does not make connections among important associated concepts within the subject matter. For example, a<br>less on on multi-digit addition may focus on the procedure and fail to connect it with place value.                                                              | © Superior                                        |  |
|                                                                                                    | # Street                                          |  |
| An object is rated limited for explanation of subject matter if it explains the subject matter correctly but in a limited way. This cursory treatment of the content is<br>not sufficiently developed for a first-time learner of the content. The explanations are not thorough and would likely serve as a review for most learners.                                                                                                    | e storg                                           |  |
|                                                                                                    | Umiteo                                            |  |
|                                                                                                    | <ul> <li>Very Weak</li> </ul>                     |  |
| An object is rated very weak or no value for explanation of subject matter if its explanations are confusing or contain errors. There is little likelhood that this<br>object will contribute to understanding.                                                                                                    | Not Applicable                                    |  |
| This rubric is not opplicable (N/A) for an object that is not designed to explain subject matter, for example, a sheet of mathematical formulae or a map. It may be                                                                                                    |                                                   |  |

8. Continue through each of the criteria. You will see that a colored bar, on each line, indicates which ranking was assigned to that item. The ratings will also be averaged and reported as an overall rating at the bottom of the chart.

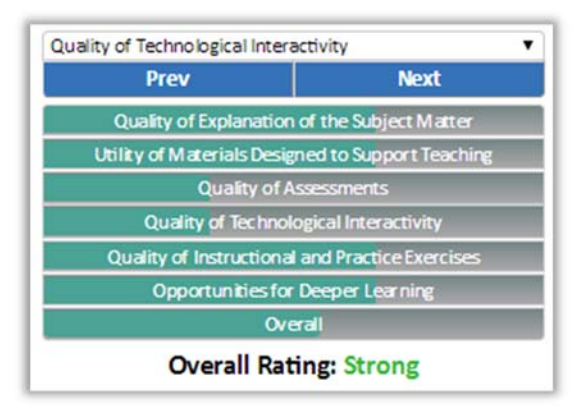

9. Click *Next* one more time after you have ranked the last item. Then click the *I'm finished* button.

| Ready to Finish                                              | Ready to Finish                                   |
|--------------------------------------------------------------|---------------------------------------------------|
| If you are happy with your choices, click the Finish button. | Prev Next                                         |
| I'm finished. Issue my ratings!                              | Quality of Explanation of the Subject Matter      |
|                                                              | Utility of Materials Designed to Support Teaching |
|                                                              | Quality of Assessments                            |
|                                                              | Quality of Technological Interactivity            |
|                                                              | Quality of Instructional and Practice Exercises   |
|                                                              | Opportunities for Deeper Learning                 |
|                                                              | Overall                                           |
|                                                              | Overall Rating: Strong                            |